#### Вхід в особистий кабінет викладача

1. На головній сторінці оберіть розділ «ПС-журнал успішності - WEB».

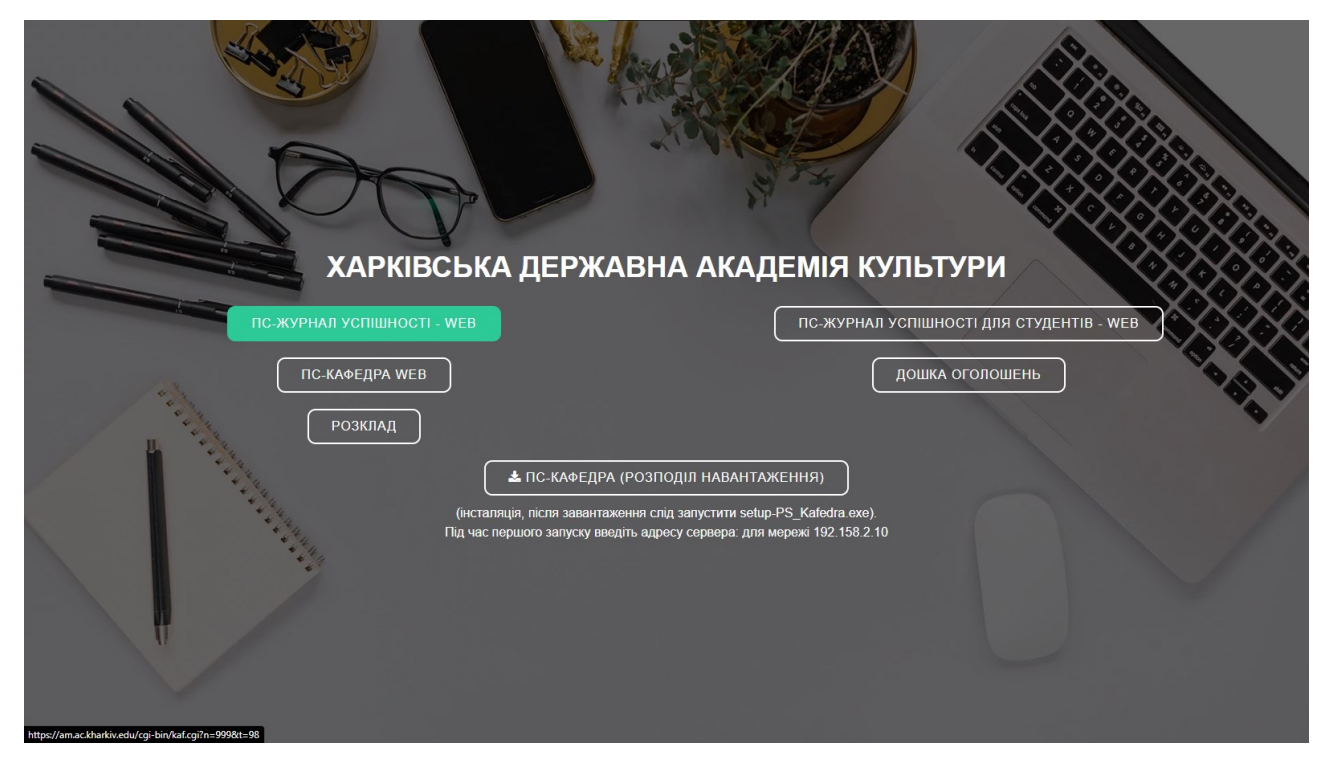

#### Реєстрація у системі (для нових користувачів)

Якщо ви заходите на сайт вперше, необхідно пройти реєстрацію. Для цього потрібно виконати наступні кроки:

1. Натиснути кнопку «Реєстрація викладача».

| Авторизація користувача                     |  |  |  |  |  |  |  |
|---------------------------------------------|--|--|--|--|--|--|--|
| Головна сторінка / ПС-Журнал успішності-Web |  |  |  |  |  |  |  |
| Користувач:                                 |  |  |  |  |  |  |  |
| Пароль:                                     |  |  |  |  |  |  |  |
| Увійти Реєстрація викладача                 |  |  |  |  |  |  |  |

Якщо Ви забули пароль, зверніться до адміністратора на Вашу кафедру.

# 2. На сторінці реєстрації, у пункті «Кафедра» натиснути на «Оберіть Вашу кафедру».

## Реєстрація користувача

| Головна сторінка / Ресс | страція користувача                                                            |   |
|-------------------------|--------------------------------------------------------------------------------|---|
| Кафедра:                | Оберіть Вашу кафедру                                                           | ~ |
| Викладач:               | Оберіть Вашу кафедру.                                                          |   |
| Ім`я користувача:       |                                                                                |   |
| Введіть пароль:         | Наприклад, Petrov. Цю інформацію буде використано для входу в обліковий запис. |   |
| Пароль ще раз:          |                                                                                |   |
|                         | Зареєструватися                                                                | A |

## 3. Обрати потрібну кафедру із випадаючого списку.

## Реєстрація користувача

Головна сторінка / Реєстрація користувача

| Кафедра:          | Кафедра майстерності актора                                                                                | ~ |
|-------------------|----------------------------------------------------------------------------------------------------|---|
| Викладач:         | Оберіть Вашу кафедру<br>Кафедра естрадного та народного співу                                              | - |
|                   | Кафедра кінотелережисури та сценарної маистерності<br>Кафедра культурології та медіакомунікацій            |   |
| Ім`я користувача: | Кафедра менеджменту культури та соціальних технологій                                                      |   |
| Введіть пароль:   | Кафедра мистецтвознавства<br>Кафедра музейно-туристичної діяльності<br>Кафелра музично-драматичного театру |   |
|                   | Кафедра народних інструментів                                                                              |   |
| Пароль ще раз:    | Кафедра оркестрових інструментів<br>Кафедра психології, педагогіки та філології                            |   |
|                   | Кафедра режисури<br>Кафедра сучасної та бальної хореографії                                                |   |
|                   | Кафедра телерепортерської майстерності<br>Кафедра теорії та історії музики                                 |   |

## 4. У пункті «Викладач» натиснути на «Оберіть Ваше Прізвище, Ім'я та По батькові»

Реєстрація користувача

| Головна сторінка / Рес | страція користувача                                                                                                    |    |
|------------------------|----------------------------------------------------------------------------------------------------|----|
| Кафедра:               | Кафедра майстерності актора                                                                                                    | •  |
| Викладач:              | Оберіть Ваше Призвище, Ім'я та По батькові                                                                                                    | ·] |
| Ім`я користувача:      | Якщо Ви не знайшли своїх даних у списку, зверніться до адміністратора Вашої кафедри.<br>Наприклад, Petrov. Цю інформацію буде використано для входу в обліковий запис. |    |
| Введіть пароль:        | Мінімум 4 символи.                                                                                                    |    |
| Пароль ще раз:         | Заресструватися                                                                                                    |    |

5. Обрати з випадаючого списку ваше ПІБ.

## Реєстрація користувача

| Головна сторінка / Реє | страція користувача                                                            |   |
|------------------------|--------------------------------------------------------------------------------|---|
| Кафедра:               | Кафедра психології, педагогіки та філології                                    | * |
| Викладач:              | Оберіть Ваше Призвище, Ім'я та По батькові                                     | ~ |
|                        | Оберіть Ваше Призвище, Ім'я та По батькові                                     |   |
|                        | Александров Александр Александрович                                            |   |
| Ім`я користувача:      | Іванов Іван Іванович                                                           |   |
|                        | Наприклад, Petrov. Цю інформацію буде використано для входу в обліковий запис. |   |
| Введіть пароль:        |                                                                                |   |
|                        | Мінімум 4 символи.                                                             |   |
| Пароль ще раз:         |                                                                                |   |
|                        | Зареєструватис                                                                 | я |

 Створіть ім'я користувача латиницею, наприклад: IvanovI, де Ivanov – прізвище, І – перша літера імені). Застосування кирилиці може призвести до некоректної роботи облікового запису.

| Реєстрація корист      | увача                                                                                |
|------------------------|--------------------------------------------------------------------------------------|
| Головна сторінка / Рес | страція користувача                                                                  |
| Кафедра:               | Кафедра психології, педагогіки та філології                                          |
| Викладач:              | Іванов Іван Іванович                                                                 |
|                        | Якщо Ви не знайшли своїх даних у списку, зверніться до адміністратора Вашої кафедри. |
| Ім`я користувача:      | IvanovI                                                                              |
|                        | Наприклад, Petrov. Цю інформацію буде використано для входу в обліковий запис.       |
| Введіть пароль:        |                                                                                      |
|                        | Мінімум 4 символи.                                                                   |
| Пароль ще раз:         |                                                                                      |
|                        | Зареєструватися                                                                      |

7. Придумайте та введіть пароль. Зверніть увагу, що відновлення пароля

у разі його втрати неможливе, тому необхідно його запам'ятати.

Реєстрація користувача

| Головна сторінка / Рее | страція користувача                                                                 |    |
|------------------------|-------------------------------------------------------------------------------------|----|
| Кафедра:               | Кафедра психології, педагогіки та філології                                         | ~  |
| Викладач:              | Іванов Іван Іванович                                                                | ~  |
|                        | Якщо Ви не знайшли своїх даних у списку, зверніться до адміністратора Вашої кафедрі | И. |
| Ім`я користувача:      | Ivanovi                                                                             |    |
|                        | Наприклад, Petrov. Цю інформацію буде використано для входу в обліковий запис.      |    |
| Введіть пароль:        |                                                                                     |    |
|                        | мінімум 4 симьоли.                                                                  |    |
|                        | дуже хороший пароле:                                                                |    |
| пароль ще раз.         |                                                                                     |    |
|                        | Зареєструватис                                                                      | я  |

8. Натисніть «Зареєструватися».

Якщо всі дані введені правильно, на екрані з'явиться відповідне повідомлення. Протягом кількох робочих днів ваш обліковий запис буде активовано адміністратором.

Реєстрація користувача

Головна сторінка / Реєстрація користувача

Ваші реєстраційні дані успішно збережено. Ваш обліковий запис встановлено у стан **"Неактивовано"**. Для активації Вашого облікового запису зверніться до адміністратора Вашої кафедри.

### Вхід до особистого кабінету (для зареєстрованих викладачів)

На сторінці «Авторизація користувача» потрібно виконати наступні

кроки:

| Авторизація користувача                                              |  |  |  |  |  |  |
|----------------------------------------------------------------------|--|--|--|--|--|--|
| Головна сторінка / ПС-Журнал успішності-Web                          |  |  |  |  |  |  |
| Користувач:                                                          |  |  |  |  |  |  |
| Пароль:                                                              |  |  |  |  |  |  |
| Увійти Реєстрація викладача                                          |  |  |  |  |  |  |
| Якщо Ви забули пароль, зверніться до адміністратора на Вашу кафедру. |  |  |  |  |  |  |

- 1. Ввести ім'я користувача (приклад: IvanovI).
- 2. Ввести пароль.
- 3. Натиснути «Увійти».

#### Перегляд журналів успішності для академічних груп

1. У розділі «Журнали успішності» оберіть «Академічні групи».

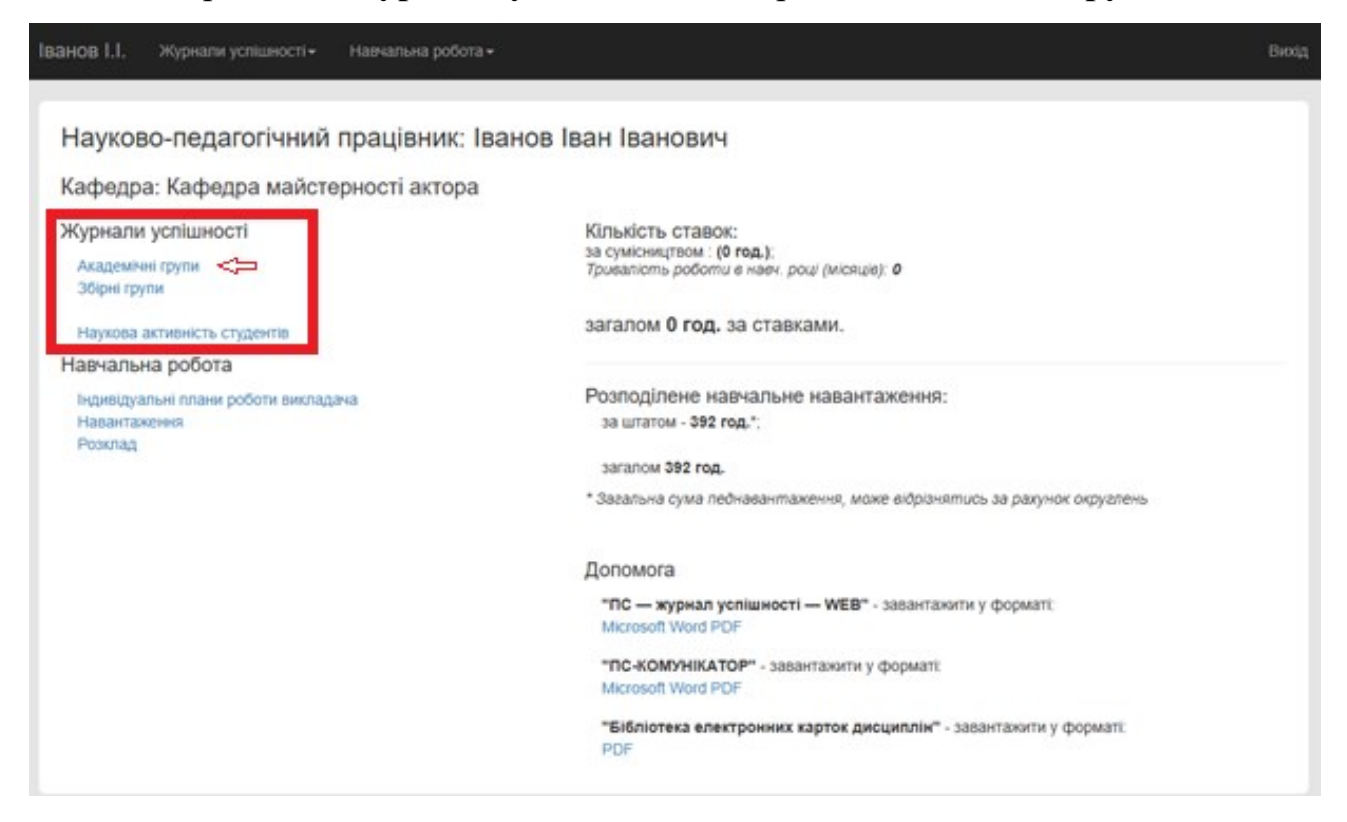

2. На сторінці «Академічні групи» можна переглянути список груп

(шифри), за якими закріплений викладач у поточному семестрі.

| НОВ I.I. Журнали успішності • | <ul> <li>Навчалі</li> </ul> | ьна робота <del>-</del>                                                    | Вих |
|-------------------------------|-----------------------------|----------------------------------------------------------------------------|-----|
| Академічні групи              |                             | Перше півріччя                                                             | ~   |
| Група                         | Курс                        | Спеціальність/Факультет                                                    |     |
| СМ1С24д                       | 1                           | Сценічне мистецтво (СМ_М_1к_СМ_24др)<br>Факультет сценічного мистецтва     |     |
| CM1C243                       | 1                           | Сценічне мистецтво (СМ_М_1к_СМ_243р)<br>Факультет сценічного мистецтва     |     |
| СБ2СМ23д                      | 2                           | Сценічне мистецтво (СМ_Б_2к_СМ_АМТ_23др)<br>Факультет сценічного мистецтва |     |
| СБ2СК23д                      | 2                           | Сценічне мистецтво (СМ_Б_2к_СМ_АМ_23др)<br>Факультет сценічного мистецтва  |     |
| СБ2СК233                      | 2                           | Сценічне мистецтво (СМ_Б_2к_СМ_АМ_23зр)<br>Факультет сценічного мистецтва  |     |
| СБ1СМ24д                      | 1                           | Сценічне мистецтво (СМ_Б_1к_СМ_АМТ_24др)<br>Факультет сценічного мистецтва |     |
| СБ1СК24д                      | 1                           | Сценічне мистецтво (СМ_Б_1к_СМ_АМ_24др)<br>Факультет сценічного мистецтва  |     |
| СБ1СК243                      | 1                           | Сценічне мистецтво (СМ_Б_1к_СМ_АМ_24зр)<br>Факультет сценічного мистецтва  |     |

3. Щоб перейти до журналу успішності треба натиснути на шифр групи.

| Академічні групи |      |                                                                 | Перше піврічня    |  |
|------------------|------|-----------------------------------------------------------------|-------------------|--|
| Група            | Курс | Спеціальність/Факультет                                         |                   |  |
| СМ1С24д          | 1    | Сценічне мистецтво (СМ_М_1к_СІ<br>Факультет сценічного мистецт  | л_24др)<br>Ю      |  |
| CM1C243          | 1    | Сценічне мистецтво (СМ_М_1к_СІ<br>Факультет сценічного мистецти | A_243p)<br>Ia     |  |
| СБ2СМ23д         | 2    | Сценічне мистецтво (СМ_Б_2х_СІ<br>Факультет сценічного мистецти | 1_AMT_23gp)<br>ta |  |
| СБ2СК23д         | 2    | Сценічне мистецтво (СМ_Б_2х_СІ<br>Факультет сценічного мистецт  | 1_АМ_23др)<br>га  |  |
| C52CK233         | 2    | Сценічне мистецтво (СМ_Б_2к_С)<br>Факультет сценічного мистецт  | 1_AM_233p)<br>a   |  |
| СБ1СМ24д         | 1    | Сценічне мистецтво (СМ_Б_1к_СІ<br>Факультет сценічного мистецт  | 1_AMT_24gp)<br>ia |  |
| СБ1СК24д         | 1    | Сценічне мистецтво (СМ_Б_1к_СІ<br>Факультет сценічного мистецт  | 1_АМ_24др)<br>ю   |  |
| C51CK243         | 1    | Сценічне мистецтво (СМ_Б_1к_СІ                                  | 1_AM_243p)        |  |

4. Відкриється сторінка журналу поточної успішності групи.

| Сурнал поточної успішності, академічна<br>Постановочно-виконавська майстерність              | група СМ       | И1С24Д<br>Півріччя ⊚ перше ⊖ друге | 1           | Додати            | и заняття |
|----------------------------------------------------------------------------------------------|----------------|------------------------------------|-------------|-------------------|-----------|
| ад.мм.рррр по: дд.мм.рррр<br>отка дисципліни: <u>Приєднати</u>                               |                | Оберіть місяць                     | ~           | Журнал            | Підсумки  |
| тка дисципліни: Приєднати<br>Для перегляду журналу успішності необхідно обрати дисципліну, з | адати семестр, | вказати діапазон дат або вибрати і | тотрібний м | ісяць і натиснути | на кнопку |

5. З повною інструкцією для журнала успішності можна ознайомитися на сайті ХДАК. Для цього треба натиснути на пункт меню «Основна інструкція користувача політек-софт» (сторінки 6-16).

| 👚 ГОЛОВНА         | 🖧 АБІТУРІЄНТУ        | 숙 ЗДОБУВАЧУ            | 🔔 СТРУКТУРА       | 😰 НАУКА     | 探 ЯКІСТЬ ОСВІТИ     | ~  |
|-------------------|----------------------|------------------------|-------------------|-------------|---------------------|----|
| Головна / Здобува | ачу / Розклад занять | / Денна форма навчання | I                 |             |                     |    |
|                   |                      | РОЗКЛАД ЗАНЯТЬ         | » ДЕННОЇ ФОРМИ Н  | НАВЧАННЯ    |                     |    |
| Регламен          | п та графік провед   | ення навчальних з      | анять             |             |                     |    |
| ХДАК ПО           | ЛІТЕК-СОФТ           |                        |                   |             |                     |    |
|                   |                      | ГОЛОВНА СТО            | РІНКА ХДАК ПОЛІТІ | ЕК-СОФТ     |                     |    |
| РОЗК              | лад ос               | СОБИСТИЙ КАБІНЕТ       | ЗДОБУВАЧА         | особист     | ИЙ КАБІНЕТ ВИКЛАДАЧ | на |
|                   |                      | ОСНОВНА ІНСТРУКЦ       | ІЯ КОРИСТУВАЧА П  | ЮЛІТЕК-СОФТ |                     |    |
| ЗАГА              | ЛЬНА ІНСТРУКЦІЯ      | ІНСТРУКІ               | ЦІЯ ДЛЯ ЗДОБУВАЧ  | IA IHC      | ТРУКЦІЯ ДЛЯ ВИКЛАДА | ча |

#### Перегляд розкладу занять викладача

У розділі «Навчальна робота» доступний розклад занять на семестр. Для

## перегляду розкладу необхідно:

1. Натиснути на пункт «Розклад».

| Іванов І.І. Журнали успішності - Навчальна робот                                                                                 | a∗                                                                                                    | Вихід |
|----------------------------------------------------------------------------------------------------|----------------------------------------------------------------------------------------------------|-------|
| Науково-педагогічний працівник:<br>Кафедра: Кафедра майстерності актора<br>Журнали успішності<br>Академяні групи<br>Збірні групи | Іванов Іван Іванович<br>а<br>Кількість ставок:<br>за сумісняцтвом : (0 год.):<br>Тривалість роботи в навч. роц/ (місяців): 0                                                |       |
| Наухова активність студентів                                                                                                    | загалом 0 год. за ставками.                                                                                                    |       |
| Навчальна робота<br>Індивідуальні плани роботи викладача<br>Навантаження<br>Розклад                                              | Розподілене навчальне навантаження:<br>за штатом - <b>392 год.</b> *;<br>загалом <b>392 год.</b><br>* Загальна сума леднавантаження, може відрізнятись за рахунок округлень |       |
|                                                                                                    | Допомога                                                                                                    |       |
|                                                                                                    | "ПС — журнал успішності — WEB" - завантажити у форматі:<br>Microsoft Word PDF                                                                                               |       |
|                                                                                                    | "ПС-КОМУНІКАТОР" - завантажити у форматі:<br>Microsoft Word PDF                                                                                                    |       |
|                                                                                                    | "Бібліотека електронних карток дисциплін" - завантажити у форматі:<br>PDF                                                                                                   |       |

2. Відкриється сторінка «Розклад занять» де за замовчанням

відображається розклад на поточну дату. Для перегляду повного

розкладу на семестр необхідно:

- 2.1. Обрати дату початку в полі «з дати».
- 2.2. Обрати кінцеву дату в полі «по дату».

#### 

2.3. Натиснути кнопку «Показати розклад занять» для відображення розкладу.

#### Розклад занять

Ви можете імпортувати розклад в свій Онлайн Календар (Google Календар, Apple iCal, Outlook Календар і інші) використовуючи посилання нижче.

#### Імпортувати розклад в свій Календар

Розклад занять представлено в форматі iCal

| з дати:  | 03.02.2025 | по дату: | 30.06.2025 | Показати розклад на | ~                       |
|----------|------------|----------|------------|---------------------|-------------------------|
| Назва гр | рупи       |          |            |                     | Показати розклад занять |

#### 03.02.2025 Понеділок

04.02.2025 Вівторок

| 1 | 08:30<br>10:00 |                                                        |
|---|----------------|--------------------------------------------------------|
| 2 | 10:10<br>11:40 |                                                        |
| 3 | 12:20<br>13:50 | Постановочно-виконавська майстерність (Л)<br>СМ1С24д   |
| 4 | 14:00<br>15:30 | Постановочно-виконавська майстерність (ПрЗ)<br>СМ1С24д |

| 1 | 08:30<br>10:00 |                                     |
|---|----------------|-------------------------------------|
| 2 | 10:10<br>11:40 | Майстерність актора (Л)<br>СБ1СК24д |
| 3 | 12:20<br>13:50 | Майстерність актора (Л)<br>СБ1СМ24д |
| 4 | 14:00<br>15:30 |                                     |

#### 05.02.2025 Середа

| 1 | 08:30<br>10:00 |                                     |
|---|----------------|-------------------------------------|
| 2 | 10:10<br>11:40 | Майстерність актора (Л)<br>СБ2СК23д |
| 3 | 12:20<br>13:50 | Майстерність актора (Л)<br>СБ2СМ23д |
| 4 | 14:00<br>15:30 |                                     |

| 06.0 | 2.2025 | Четвер |
|------|--------|--------|
|      |        |        |

| 1 | 08:30<br>10:00 |                                                                |
|---|----------------|----------------------------------------------------------------|
| 2 | 10:10<br>11:40 | КЗВ: Робота актора в поетичному театрі та кіно (Л)<br>СБ2СК23д |
| 3 | 12:20<br>13:50 | Методика викладання фахових дисциплін (Л)<br>СМ1С24д           |
| 4 | 14:00<br>15:30 |                                                                |